# Sign up for Primary Headteachers' Conference 2025 Workshops

- 1. Navigate to <u>HFL Education Hub: Log in to the site</u>
- 2. Go to 'My Dashboard'

| HFL Hub | My Dashboard | Training & Events 🗸 | Help Centre | hfleducation.org 🖍 |
|---------|--------------|---------------------|-------------|--------------------|
|         | HFL Ed       | ucation H           | lub.        | Pa                 |

3. Scroll down to **Current Learning** and select Workshop Selector – The Primary Headteachers' Conference 2025

| Current Learning                    |                                         |                                 |                                       |  |  |
|-------------------------------------|-----------------------------------------|---------------------------------|---------------------------------------|--|--|
|                                     |                                         |                                 |                                       |  |  |
| Hertfordshire's Primary<br>Schools' | Small Schools'<br>Programme - ITT bonus | Small Schools'<br>Programme 2.0 | Small Schools'<br>Programme: Series 1 |  |  |
|                                     |                                         | Trogramme 2.0                   | Trogramme. Series 1                   |  |  |
| No criteria                         | No criteria                             | No criteria                     | Not tracked                           |  |  |
| Course                              | Course                                  | Course                          | Course                                |  |  |
| A CAR                               |                                         |                                 |                                       |  |  |
| The Primary                         | Workshop Selector - The                 |                                 |                                       |  |  |
| Headteachers'                       | Primary                                 |                                 |                                       |  |  |
| Conference                          |                                         | 1                               |                                       |  |  |
| No criteria                         | Not tracked                             | /                               |                                       |  |  |
| Course                              | Course                                  |                                 |                                       |  |  |

4. Go to the timeslot of workshops you'd like to select and click the + sign within the workshop tile

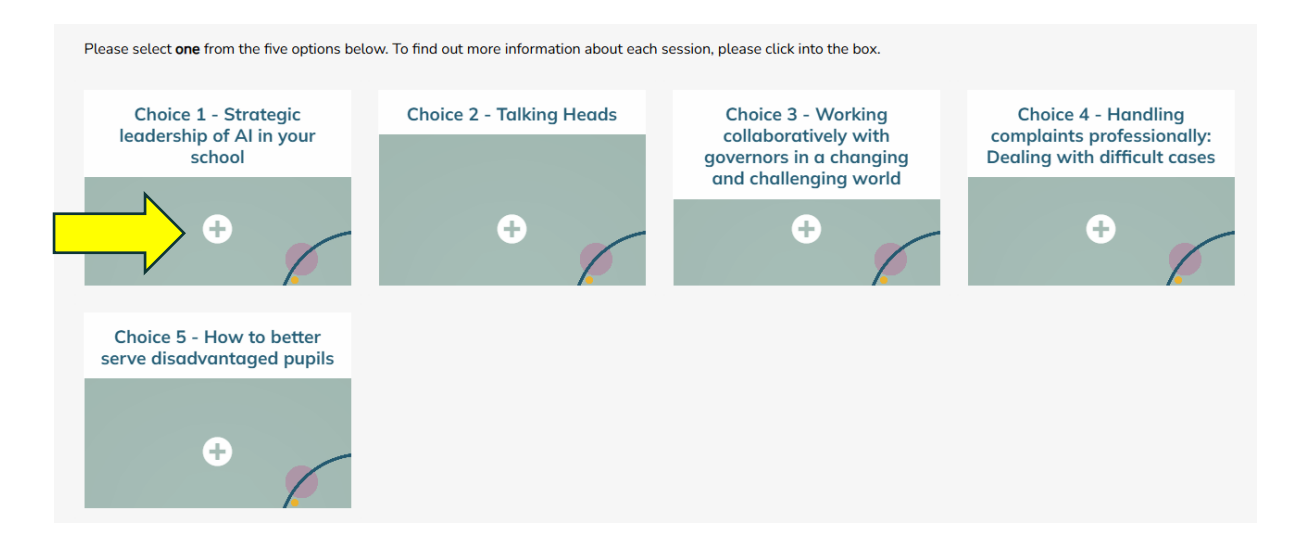

### 5. Once the workshop tile has opened, click on the hyperlinked workshop title

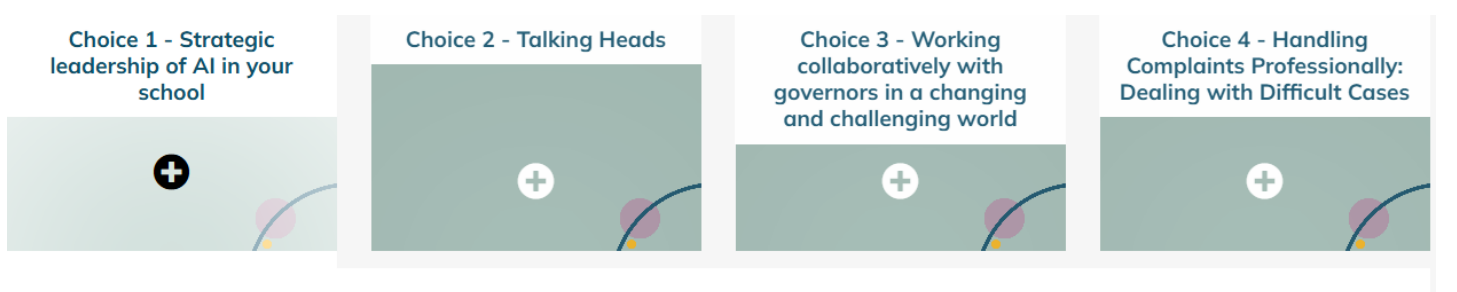

### Strategic leadership of AI in your school

Lead by Chris Carter, HFL Education - Rosalind Franklin (80)

This workshop focuses on guiding headteachers on the ethical considerations, safeguarding, and legal compliance surrounding AI adoption. It will explore defining a clear purpose for AI, developing effective policies, and maintaining crucial human oversight. Attendees will leave with practical actions to consider further in their schools.

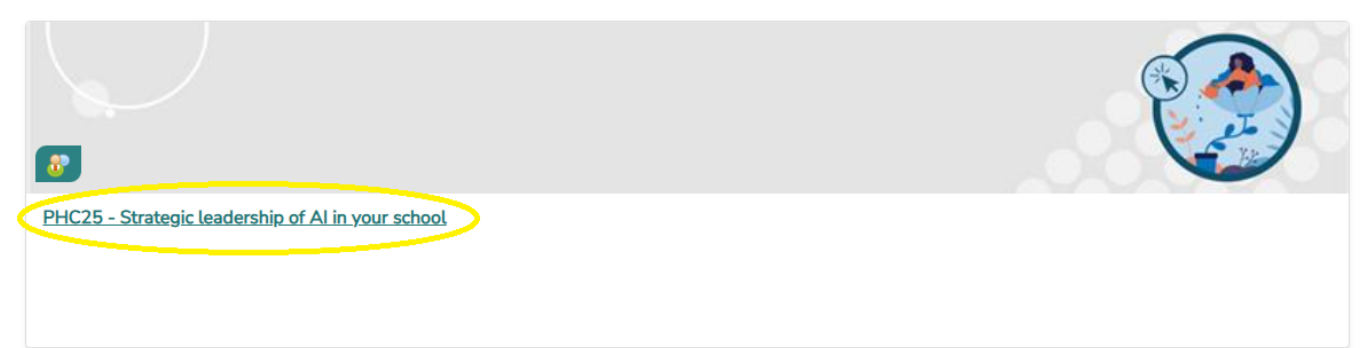

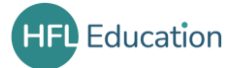

### 6. On the next page, click Go to event

### PHC25 - Strategic leadership of AI in your school

| - <u>ठ</u> ⊖ Booking | All    | ~ |
|----------------------|--------|---|
| Upcoming             | events | ; |

#### Event status Seats available Facilitators Session times Rooms Session status Actions Upcoming 80 9 October 2025, 11:40 AM - 12:25 PM Hinxton Hall - Rosalind Franklin Room **Chris Carter** Upcoming Go to event Booking open Timezone: Europe/London

### 7. Click Sign-up (No need to enter any information in the box)

| ← All events               | Event Sessions                                                 |                                          |              | Back    | < to top |
|----------------------------|----------------------------------------------------------------|------------------------------------------|--------------|---------|----------|
| PHC25 - S                  | trategic leadership of AI in your sch                          | ool                                      |              |         |          |
| ▼ Event                    |                                                                |                                          |              |         |          |
| <b>Seats availab</b><br>80 | le                                                             | Sign-up                                  | ר            |         |          |
| Event booking              | 9                                                              | session organiser                        |              |         |          |
| Booking oper               | )                                                              |                                          |              |         |          |
| ✓ Sessio                   | ins                                                            |                                          |              | Sign-up |          |
| Status                     | Times                                                          | Rooms                                    | Facilitators |         |          |
| Upcoming                   | 9 October 2025, 11:40 AM - 12:25 PM<br>Timezone: Europe/London | Hinxton Hall - Rosalind<br>Franklin Room | Chris Carter |         |          |

### 8. Your workshop is now booked

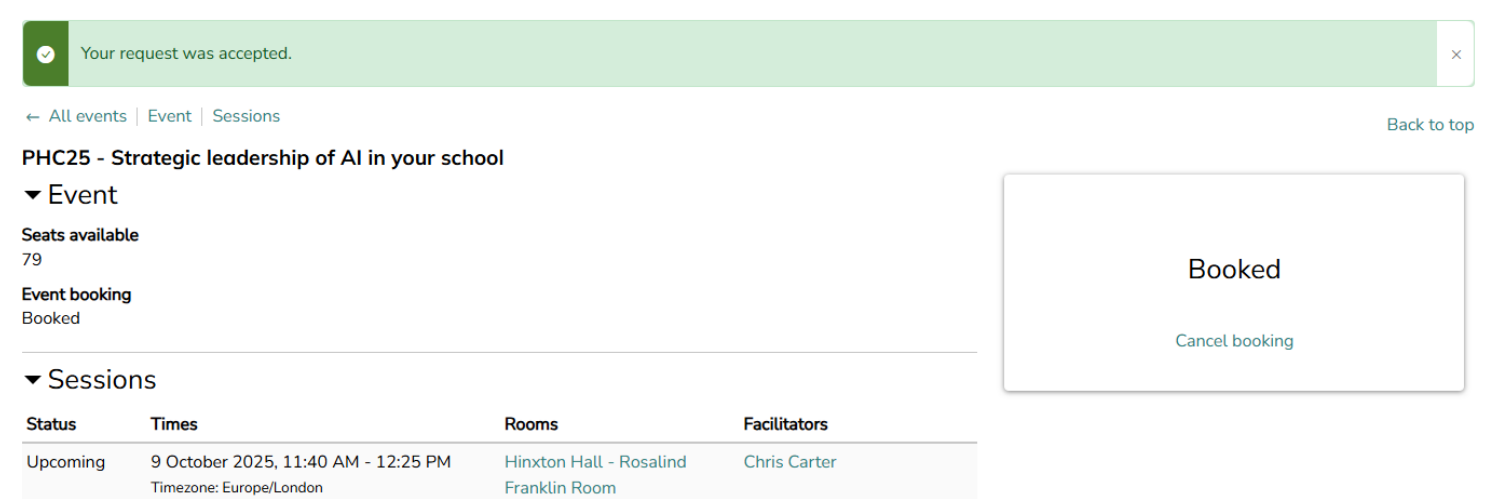

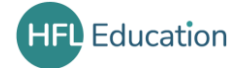

### 9. To return to the workshop selector homepage, click All events

| ← All events        | Event   Sessions                                               |                                          |              | Back to top    |
|---------------------|----------------------------------------------------------------|------------------------------------------|--------------|----------------|
| PHC25 - S           | trategic leadership of AI in your sch                          | ool                                      |              |                |
| ▼ Event             |                                                                |                                          |              |                |
| Seats availab<br>79 | le                                                             |                                          |              | Booked         |
| Event bookin        | 9                                                              |                                          | Dooked       |                |
| Booked              |                                                                |                                          |              | Cancel booking |
| ▼ Sessio            | ons                                                            |                                          |              |                |
| Status              | Times                                                          | Rooms                                    | Facilitators |                |
| Upcoming            | 9 October 2025, 11:40 AM - 12:25 PM<br>Timezone: Europe/London | Hinxton Hall - Rosalind<br>Franklin Room | Chris Carter |                |
|                     |                                                                |                                          |              |                |

## 10. Click Back to workshop Selector – The Primary Headteachers' Conference 2025

| <ul> <li>Back to Workshop Selector</li> <li>The Primary Headteachers'</li> <li>Conference 2025</li> </ul> |                |  |  |
|----------------------------------------------------------------------------------------------------|----------------|--|--|
| PHC25 - Strategic leadership of Al                                                                        | in your school |  |  |

| Booking                            | All 🗸           |                                                                |                                       |              |                |             |
|------------------------------------|-----------------|----------------------------------------------------------------|---------------------------------------|--------------|----------------|-------------|
| Upcoming                           | events          |                                                                |                                       |              |                |             |
| Event status                       | Seats available | Session times                                                  | Rooms                                 | Facilitators | Session status | Actions     |
| Upcoming<br>Booking open<br>Booked | 79              | 9 October 2025, 11:40 AM - 12:25 PM<br>Timezone: Europe/London | Hinxton Hall - Rosalind Franklin Room | Chris Carter | Upcoming       | Go to event |

- 11. Replicate this process to select workshops is all other timeslots in line with your ticket type.
- 12. If you have selected a workshop in error, you can cancel this by following the steps above to go into the specific workshop, and click *Cancel Booking*

| ← All events PHC25 - St                         | :   Event   Sessions<br>trategic leadership of Al in your scho | ool                                      |              | Back to top |
|-------------------------------------------------|----------------------------------------------------------------|------------------------------------------|--------------|-------------|
| ▼Event                                          |                                                                |                                          |              |             |
| Seats availabl<br>79<br>Event booking<br>Booked | le<br>9                                                        |                                          |              | Booked      |
| ▼ Sessio                                        | ns                                                             |                                          |              |             |
| Status                                          | Times                                                          | Rooms                                    | Facilitators |             |
| Upcoming                                        | 9 October 2025, 11:40 AM - 12:25 PM<br>Timezone: Europe/London | Hinxton Hall - Rosalind<br>Franklin Room | Chris Carter |             |